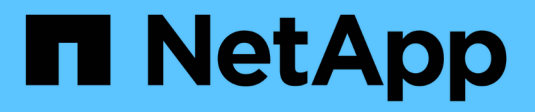

## VCF with NetApp AFF Arrays

**NetApp Solutions** 

NetApp July 31, 2024

This PDF was generated from https://docs.netapp.com/us-en/netappsolutions/vmware/vmware\_vcf\_aff\_principal\_nfs.html on July 31, 2024. Always check docs.netapp.com for the latest.

# **Table of Contents**

| VMware Cloud Foundation with NetApp AFF Arrays | 1 |
|------------------------------------------------|---|
| Technology Overview                            | 1 |
| Solution Overview                              | 4 |

VMware Cloud Foundation (VCF) is an integrated software defined data center (SDDC) platform that provides a complete stack of software-defined infrastructure for running enterprise applications in a hybrid cloud environment. It combines compute, storage, networking, and management capabilities into a unified platform, offering a consistent operational experience across private and public clouds.

Author: Josh Powell, Ravi BCB

## VMware Cloud Foundation with NetApp AFF Arrays

This document provides information on storage options available for VMware Cloud Foundation using the NetApp All-Flash AFF storage system. Supported storage options are covered with specific instruction for creating workload domains with NFS and vVol datastores as principal storage as well as a range of supplemental storage options.

## **Use Cases**

Use cases covered in this documentation:

- Storage options for customers seeking uniform environments across both private and public clouds.
- Automated solution for deploying virtual infrastructure for workload domains.
- Scalable storage solution tailored to meet evolving needs, even when not aligned directly with compute resource requirements.
- Deploy VCF VI Workload Domains using ONTAP as principal storage.
- Deploy supplemental storage to VI Workload Domains using ONTAP Tools for VMware vSphere.

## Audience

This solution is intended for the following people:

- Solution architects looking for more flexible storage options for VMware environments that are designed to maximize TCO.
- Solution architects looking for VCF storage options that provide data protection and disaster recovery options with the major cloud providers.
- Storage administrators wanting to understand how to configure VCF with principal and supplemental storage.

## **Technology Overview**

The VCF with NetApp AFF solution is comprised of the following major components:

## **VMware Cloud Foundation**

VMware Cloud Foundation extends VMware's vSphere hypervisor offerings by combining key components such as SDDC Manager, vSphere, vSAN, NSX, and VMware Aria Suite to create a virtualized datacenter.

The VCF solution supports both native Kubernetes and virtual machine-based workloads. Key services such as VMware vSphere, VMware vSAN, VMware NSX-T Data Center, and VMware vRealize Cloud Management are integral components of the VCF package. When combined, these services establish a software-defined

infrastructure capable of efficiently managing compute, storage, networking, security, and cloud management.

VCF is comprised of a single management domain and up to 24 VI Workload Domains that each represent a unit of application-ready infrastructure. A workload domain is comprised of one or more vSphere clusters managed by a single vCenter instance.

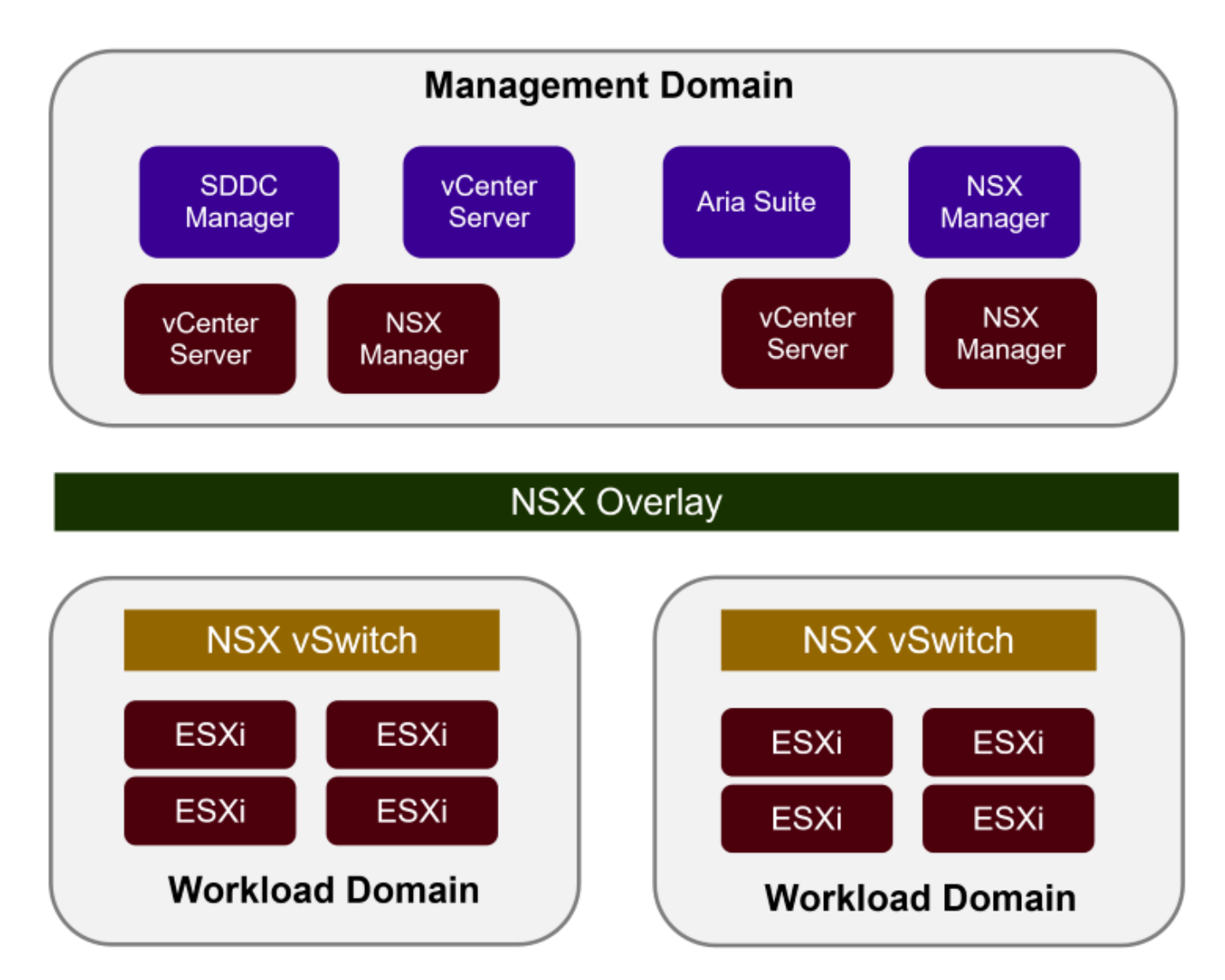

For more information on VCF architecture and planning, refer to Architecture Models and Workload Domain Types in VMware Cloud Foundation.

### **VCF Storage Options**

VMware divides storage options for VCF into **principal** and **supplemental** storage. The VCF Management Domain must use vSAN as its principal storage. However, there are many supplemental storage options for the Management Domain and both principal and supplemental storage options available for VI Workload Domains.

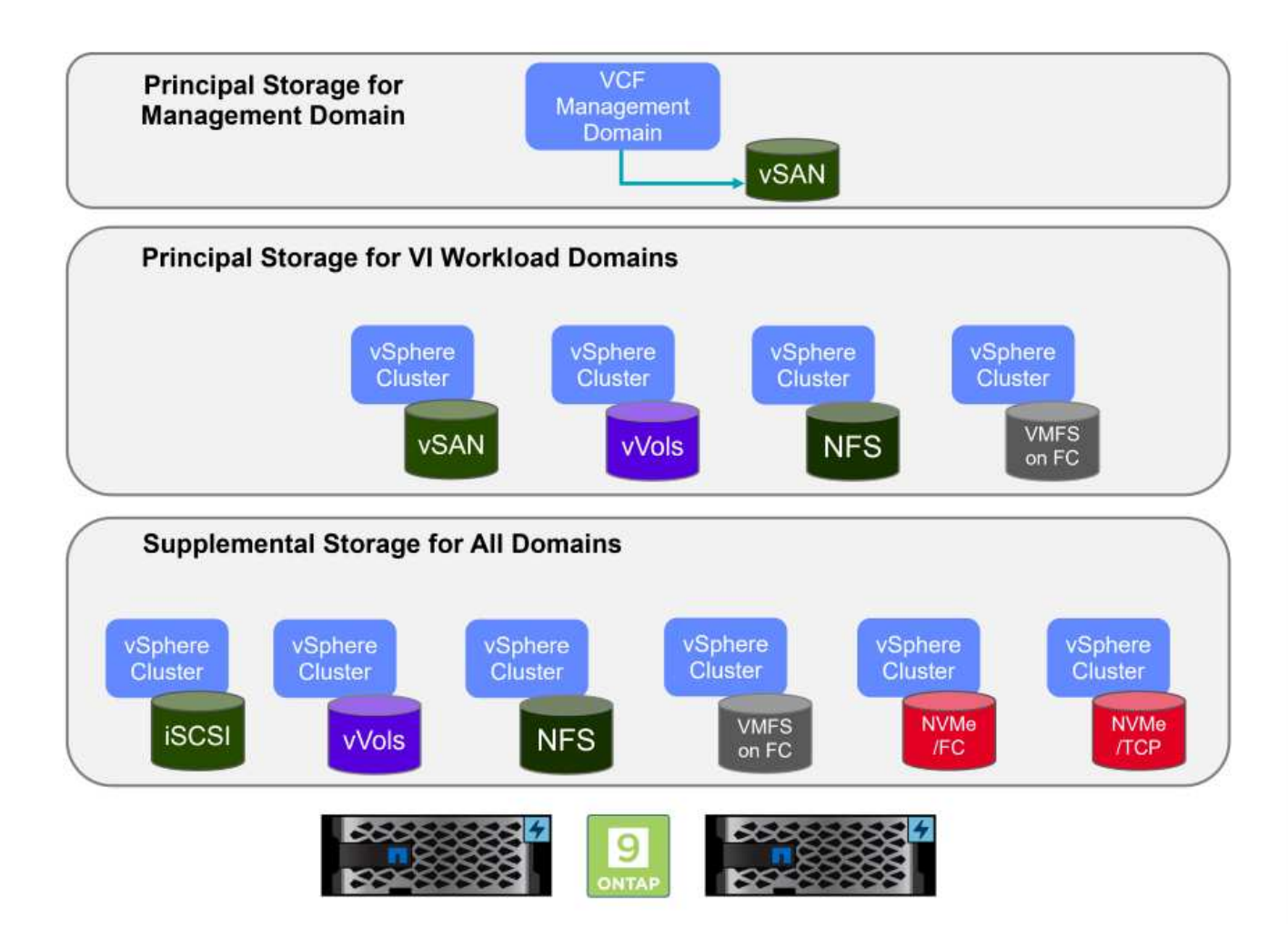

### **Principal Storage for Workload Domains**

Principal Storage refers to any type of storage that can be directly connected to a VI Workload Domain during the setup process within SDDC Manager. Principal storage is the first datastore configured for a Workload Domain and includes vSAN, vVols (VMFS), NFS and VMFS on Fibre Channel.

#### Supplemental Storage for Management and Workload Domains

Supplemental storage is the storage type that can be added to the management or workload domains at any time after the cluster has been created. Supplemental storage represents the widest range of supported storage options, all of which are supported on NetApp AFF arrays.

Additional documentation resources for VMware Cloud Foundation:

- \* VMware Cloud Foundation Documentation
- \* Supported Storage Types for VMware Cloud Foundation
- \* Managing Storage in VMware Cloud Foundation

## NetApp All-Flash Storage Arrays

NetApp AFF (All Flash FAS) arrays are high-performance storage solutions designed to leverage the speed and efficiency of flash technology. AFF arrays incorporate integrated data management features such as snapshot-based backups, replication, thin provisioning, and data protection capabilities.

NetApp AFF arrays utilize the ONTAP storage operating system, offering comprehensive storage protocol support for all storage options compatible with VCF, all within a unified architecture.

NetApp AFF storage arrays are available in the highest performing A-Series and a QLC flash-based C-Series. Both series use NVMe flash drives.

For more information on NetApp AFF A-Series storage arrays see the NetApp AFF A-Series landing page.

For more information on NetApp C-Series storage arrays see the NetApp AFF C-Series landing page.

## NetApp ONTAP Tools for VMware vSphere

ONTAP Tools for VMware vSphere (OTV) allows administrators to manage NetApp storage directly from within the vSphere Client. ONTAP Tools allows you to deploy and manage datastores, as well as provision vVol datastores.

ONTAP Tools allows mapping of datastores to storage capability profiles which determine a set of storage system attributes. This allows the creation of datastores with specific attributes such as storage performance and QoS.

ONTAP Tools also includes a **VMware vSphere APIs for Storage Awareness (VASA) Provider** for ONTAP storage systems which enables the provisioning of VMware Virtual Volumes (vVols) datastores, creation and use of storage capability profiles, compliance verification, and performance monitoring.

For more information on NetApp ONTAP tools see the ONTAP tools for VMware vSphere Documentation page.

## **Solution Overview**

In the scenarios presented in this documentation we will demonstrate how to use ONTAP storage systems as principal storage for VCF VI Workload Domain deployments. In addition, we will install and use ONTAP Tools for VMware vSphere to configure supplemental datastores for VI Workload Domains.

Scenarios covered in this documentation:

• Configure and use an NFS datastore as principal storage during VI Workload Domain deployment.

here for deployment steps.

• Install and demonstrate the use of ONTAP Tools to configure and mount NFS datastores as supplemental storage in VI Workload Domains. Click here for deployment steps.

In this scenario we will demonstrate how to configure an NFS datastore as principal storage for the deployment of a VI Workload Domain in VCF. Where appropriate we will refer to external documentation for the steps that must be performed in VCF's SDDC Manager, and cover those steps that are specific to the storage configuration portion.

Author: Josh Powell, Ravi BCB

## NFS as principal storage for VI Workload Domains

### Scenario Overview

This scenario covers the following high level steps:

- Verify networking for the ONTAP storage virtual machine (SVM) and that a logical interface (LIF) is present to carry NFS traffic.
- Create an export policy to allow the ESXi hosts access to the NFS volume.
- Create an NFS volume on the ONTAP storage system.
- Create a Network Pool for NFS and vMotion traffic in SDDC Manager.
- Commission hosts in VCF for use in a VI Workload Domain.
- Deploy a VI Workload Domain in VCF using an NFS datastore as principal storage.
- Install NetApp NFS Plug-in for VMware VAAI

### Prerequisites

This scenario requires the following components and configurations:

- NetApp AFF storage system with a storage virtual machine (SVM) configured to allow NFS traffic.
- Logical interface (LIF) has been created on the IP network that is to carry NFS traffic and is associated with the SVM.
- VCF management domain deployment is complete and the SDDC Manager interface is accessible.
- 4 x ESXi hosts configured for communication on the VCF management network.
- IP addresses reserved for vMotion and NFS storage traffic on the VLAN or network segment established for this purpose.

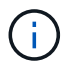

When deploying a VI Workload Domain, VCF validates connectivity to the NFS Server. This is done using the management adapter on the ESXi hosts before any additional vmkernel adapter is added with the NFS IP address. Therefore, it is necessary to ensure that either 1) the management network is routable to the NFS Server, or 2) a LIF for the management network has been added to the SVM hosting the NFS datastore volume, to ensure that the validation can proceed.

For information on configuring ONTAP storage systems refer to the ONTAP 9 Documentation center.

For information on configuring VCF refer to VMware Cloud Foundation Documentation.

### **Deployment Steps**

To deploy a VI Workload Domain with an NFS datastore as principal storage, complete the following steps:

Verify that the required logical interfaces have been established for the network that will carry NFS traffic between the ONTAP storage cluster and VI Workload Domain.

1. From ONTAP System Manager navigate to **Storage VMs** in the left-hand menu and click on the SVM to be used for NFS traffic. On the **Overview** tab, under **NETWORK IP INTERFACES**, click on the numeric to the right of **NFS**. In the list verify that the required LIF IP addresses are listed.

|                            | stem Manager   |                                       |
|----------------------------|----------------|---------------------------------------|
| DASHBOARD<br>Insights      | Storage VMs    |                                       |
| STORAGE ^                  | Name           | EHC NES All Storage VMs               |
| Overview                   | EHC_ISCSI      |                                       |
| Volumes                    | EHC_NFS        | Overview Settings SnapMirror (I       |
| LUNs<br>Consistency Groups | HMC_187        |                                       |
| NVMe Namespaces            | HMC_3510       | NETWORK IP INTERFACES                 |
| Shares                     | HMC_ISCSI_3510 | NFS 7                                 |
| Buckets                    | Infra_svm_a300 | S 172.21.253.117                      |
| Qtrees<br>Quotas           | JS_EHC_ISCSI   | Mi 172.21.253.118<br>N 172.21.253.116 |
| Storage VMs                | OTVtest        | s≉ 172.21.253.112                     |
| Tiers                      | sym0           | d 172.21.253.113                      |
| NETWORK Y                  | Temp 3510 M1   | N 172.21.118.164                      |
| EVENTS & JOBS 💙            | zoneb          |                                       |

Alternately, verify the LIFs associated with an SVM from the ONTAP CLI with the following command:

network interface show -vserver <SVM\_NAME>

1. Verify that the ESXi hosts can communicate to the ONTAP NFS Server. Log into the ESXi host via SSH and ping the SVM LIF:

vmkping <IP Address>

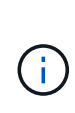

When deploying a VI Workload Domain, VCF validates connectivity to the NFS Server. This is done using the management adapter on the ESXi hosts before any additional vmkernel adapter is added with the NFS IP address. Therefore, it is necessary to ensure that either 1) the management network is routable to the NFS Server, or 2) a LIF for the management network has been added to the SVM hosting the NFS datastore volume, to ensure that the validation can proceed.

Create an export policy in ONTAP System Manager to define access control for NFS volumes.

- 1. In ONTAP System Manager click on **Storage VMs** in the left-hand menu and select an SVM from the list.
- 2. On the **Settings** tab locate **Export Policies** and click on the arrow to access.

| ■ ONTAP Sy                            | stem Manager      | Search actions, objects, and p                             |
|---------------------------------------|-------------------|------------------------------------------------------------|
| DASHBOARD<br>INSIGHTS                 | Storage VMs       |                                                            |
| STORAGE ^                             | Name     ENC ISON | EHC_NFS All Storage VMs                                    |
| Volumes<br>LUNs                       | EHC_NFS           | Overview Settings SnapMirror (Local or Remote) File System |
| Consistency Groups<br>NVMe Namespaces | HMC_187           | Pinned                                                     |
| Shares<br>Buckets                     | HMC_ISCSI_3510    | Export Policies                                            |
| Qtrees<br>Quotas                      | JS_EHC_ISCSI      | 41 Rules<br>JetStream_NFS_v02                              |
| Storage VMs                           | OTVtest           | 0.0.0.0/0 for Any                                          |
|                                       | svm0              | JetStream_NFS_v03    0.0.0.0/0 for Any                     |
|                                       | Temp_3510_N1      |                                                            |

3. In the **New export policy** window add a name for the policy, click on the **Add new rules** button and then on the **+Add** button to begin adding a new rule.

| - ~     |
|---------|
|         |
| × 1     |
|         |
| No data |
|         |
|         |

4. Fill in the IP Addresses, IP address range, or network that you wish to include in the rule. Uncheck the SMB/Cifs and FlexCache boxes and make selections for the access details below. Selecting the UNIX boxes is sufficient for ESXi host access.

| CLIENT SPECIFICATION                                                                                                    |                                                                                                    |                                                                                            |                                                                                                |
|----------------------------------------------------------------------------------------------------|----------------------------------------------------------------------------------------------------|--------------------------------------------------------------------------------------------|------------------------------------------------------------------------------------------------|
| 172.21.166.0/24                                                                                                    |                                                                                                    |                                                                                            |                                                                                                |
| ACCESS PROTOCOLS                                                                                                    |                                                                                                    |                                                                                            |                                                                                                |
| SMB/CIFS                                                                                                    |                                                                                                    |                                                                                            |                                                                                                |
| FlexCache                                                                                                    |                                                                                                    |                                                                                            |                                                                                                |
| NFS NFSv3 NFSv4                                                                                                    |                                                                                                    |                                                                                            |                                                                                                |
| ACCESS DETAILS                                                                                                    |                                                                                                    |                                                                                            |                                                                                                |
| Туре                                                                                                    | Read-only Access                                                                                          | Read/Write Access                                                                          | Superuser Access                                                                               |
| All                                                                                                    |                                                                                                    |                                                                                            |                                                                                                |
| All (As anonymous user) ()                                                                                                    |                                                                                                    |                                                                                            |                                                                                                |
| UNIX                                                                                                    |                                                                                                    |                                                                                            |                                                                                                |
| Kerberos 5                                                                                                    |                                                                                                    |                                                                                            |                                                                                                |
| Kerberos 5i                                                                                                    |                                                                                                    |                                                                                            |                                                                                                |
| Kerberos 5p                                                                                                    |                                                                                                    |                                                                                            |                                                                                                |
| NTLM                                                                                                    |                                                                                                    |                                                                                            |                                                                                                |
|                                                                                                    |                                                                                                    |                                                                                            | Cancel Sav                                                                                     |
| (i) When deploying a This is done using vmkernel adapter ensure that the extension of the unlidetient to the unlidetient to the | a VI Workload Domain, V<br>g the management adapt<br>is added with the NFS I<br>kport policy includes the | /CF validates connec<br>ter on the ESXi hosts<br>P address. Therefore<br>VCF management ne | tivity to the NFS Ser<br>before any addition<br>, it is necessary to<br>etwork in order to all |

- 6. Alternately, you can create export policies and rules in the ONTAP CLI. Refer to the steps for creating an export policy and adding rules in the ONTAP documentation.
  - Use the ONTAP CLI to Create an export policy.
  - Use the ONTAP CLI to Add a rule to an export policy.

Create an NFS volume on the ONTAP storage system to be used as a datastore in the Workload Domain deployment.

1. From ONTAP System Manager navigate to **Storage > Volumes** in the left-hand menu and click on **+Add** to create a new volume.

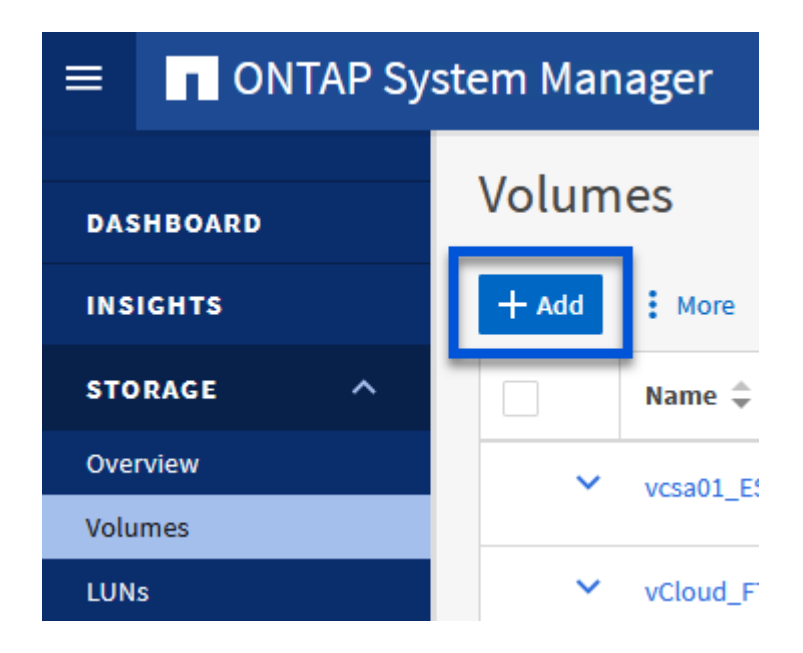

2. Add a name for the volume, fill out the desired capacity and selection the storage VM that will host the volume. Click on **More Options** to continue.

| VCF_WKLD_01                       |   |  |
|-----------------------------------|---|--|
| CAPACITY<br>5 TIB V<br>STORAGE VM |   |  |
| EHC_NFS                           | ~ |  |
| Export via NFS                    |   |  |

3. Under Access Permissions, select the Export Policy which includes the VCF management network or IP address and NFS network IP addresses that will be used for both validation of the NFS Server and NFS traffic.

## **Access Permissions**

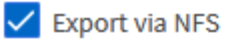

+

i

GRANT ACCESS TO HOST

| default                                                                     | ~        |
|-----------------------------------------------------------------------------|----------|
| JetStream_NFS_v04<br>Clients : 0.0.0.0/0   Access protocols : Any           |          |
| NFSmountTest01<br>3 rules                                                   |          |
| NFSmountTestReno01<br>Clients : 0.0.0.0/0   Access protocols : Any          |          |
| PerfTestVols<br>Clients : 172.21.253.0/24   Access protocols : NFSv3, NFSv4 | 4, NFS   |
| TestEnv_VPN<br>Clients : 172.21.254.0/24   Access protocols : Any           |          |
| VCF_WKLD<br>2 rules                                                         |          |
| WKLD_DM01<br>2 rules                                                        |          |
| Wkld01_NFS<br>Clients : 172.21.252.205, 172.21.252.206, 172.21.252.207,     | 172.21.2 |

When deploying a VI Workload Domain, VCF validates connectivity to the NFS Server. This is done using the management adapter on the ESXi hosts before any additional vmkernel adapter is added with the NFS IP address. Therefore, it is necessary to ensure that either 1) the management network is routable to the NFS Server, or 2) a LIF for the management network has been added to the SVM hosting the NFS datastore volume, to ensure that the validation can proceed.

4. Alternately, ONTAP Volumes can be created in the ONTAP CLI. For more information refer to the lun create command in the ONTAP commands documentation.

ANetwork Pool must be created in SDDC Manager before commissioning the ESXi hosts, as preparation for deploying them in a VI Workload Domain. The Network Pool must include the network information and IP address range(s) for VMkernel adapters to be used for communication with the NFS server.

1. From the SDDC Manager web interface navigate to **Network Settings** in the left-hand menu and click on the **+ Create Network Pool** button.

| vmw Cloud Foundation                                                       | ŝ      |                                                                                                    |
|----------------------------------------------------------------------------|--------|----------------------------------------------------------------------------------------------------|
| ② Dashboard<br>행 Solutions<br>금 Inventory<br>@ Workload Domains<br>립 Hosts | ~      | Network Pool       DNS Configuration       NTP Configuration         View Network Pool details       + CREATE NETUORK POOL       Network Pool Name |
| <ul> <li>Lifecycle Management</li> <li>Administration</li> </ul>           | ><br>~ | : > vcf-m01-rp01                                                                                                    |

2. Fill out a name for the Network Pool, select the check box for NFS and fill out all networking details. Repeat this for the vMotion network information.

| Dashboard                 | Network Pool DNS Configuration             | on NTP Configuration                             |                                   |                                                   |
|---------------------------|--------------------------------------------|--------------------------------------------------|-----------------------------------|---------------------------------------------------|
| 12 Solutions              | Counter Markana J. David                   |                                                  |                                   |                                                   |
| 击 Inventory · ·           | Create Network Pool                        |                                                  |                                   |                                                   |
| A Workload Domains        | Ensure that all required networks are sele | ected based on their usage for workload domains. |                                   |                                                   |
| 🖞 Hosts                   | Network Pool Name                          | NFS_NP01                                         |                                   |                                                   |
| Lifecycle Management >    |                                            |                                                  |                                   |                                                   |
| Administration ~          | Network Type (0                            | NPS [] ISCSI VM65on                              |                                   |                                                   |
| 😘 Network Settings        | NFS Network Information                    |                                                  | vMotion Network Information       |                                                   |
| Storage Settings          |                                            |                                                  |                                   |                                                   |
| Relicenting               | VLAN ID 😨                                  | 3374                                             | VLAN ID D                         | 3423                                              |
| III Single Sign On        | MTH (D)                                    | 8000                                             | MTH                               | 8000                                              |
| 聖 Proxy Settings          |                                            | 2000                                             | 17.17. W.                         | 2000                                              |
| 🗄 Online Depot            | Network ()                                 | 172.21118.0                                      | Network ()                        | 172,21,167,0                                      |
| Composable Infrastructure | Subnet Mask 🕕                              | 255 255 255 0                                    | Subnet Mask 🔘                     | 255.255.255.0                                     |
| III VMware Aria Suite     | Default Gateway (1)                        | 172 21 118 1                                     | Default Gateway                   | 172 21367 1                                       |
| its Backup                |                                            |                                                  |                                   |                                                   |
| Q <sub>6</sub> ∨Mware CEP | Included ID Address Dances                 |                                                  | Included ID Address Dannes        |                                                   |
| ⊙ Security ~              | Once a network pool has been creat         | ed, you are not able to edit or remove P ranges  | Once a network pool has been crea | ted, you are not able to edit or remove iP ranges |
| Password Management       | from that pool.                            |                                                  | from that pool.                   |                                                   |
| E Certificate Authority   | 172.21.118.145 To 172                      | 2.21.118.148 REMOVE                              | 172.21.167.121 To 17              | 2.21167.124 REMOVE                                |
| E Developer Center        |                                            |                                                  |                                   |                                                   |
|                           | To To                                      | ANA 373 377 377 AGE                              | 702 102 102 102 TO                | AND AND AND AND                                   |
|                           |                                            |                                                  |                                   |                                                   |
|                           |                                            |                                                  | di bi                             |                                                   |
|                           | CANCEL                                     |                                                  |                                   |                                                   |

3. Click the **Save** button to complete creating the Network Pool.

#### **Commission Hosts**

Before ESXi hosts can be deployed as a workload domain they must be added to the SDDC Manager inventory. This involves providing the required information, passing validation and starting the commissioning process.

For more information see Commission Hosts in the VCF Administration Guide.

1. From the SDDC Manager interface navigate to **Hosts** in the left-hand menu and click on the **Commission Hosts** button.

| www Cloud Foundation                             | ଇ |                                     |                |                |                |          | ⊘ ~ administrator@vcf.local |
|--------------------------------------------------|---|-------------------------------------|----------------|----------------|----------------|----------|-----------------------------|
| Dashboard                                        | « | Hosts                               |                |                |                |          | COMMISSION HOSTE            |
| 震 Solutions<br>品 Inventory<br>④ Workload Domains | ~ | Capacity Utilization across         | Hosts          | Memory         | 11 99 GB Total | Hosts    | 4 Total                     |
| Husts     Lifecycle Management                   | , | IR 07 GHZ Uled                      | 96.07 GHZ Pres | 122-22 GB Utwa | 199.76 GB Free | 4 United | G Uraborned                 |
| C Administration                                 | ٠ | ALL HOSTS ASSIGNED HOSTS UNASSIGNED | HOSTS          |                |                |          |                             |

2. The first page is a prerequisite checklist. Double-check all prerequisites and select all checkboxes to proceed.

## Checklist

Commissioning a host adds it to the VMware Cloud Foundation inventory. The host you want to commission must meet the checklist criterion below.

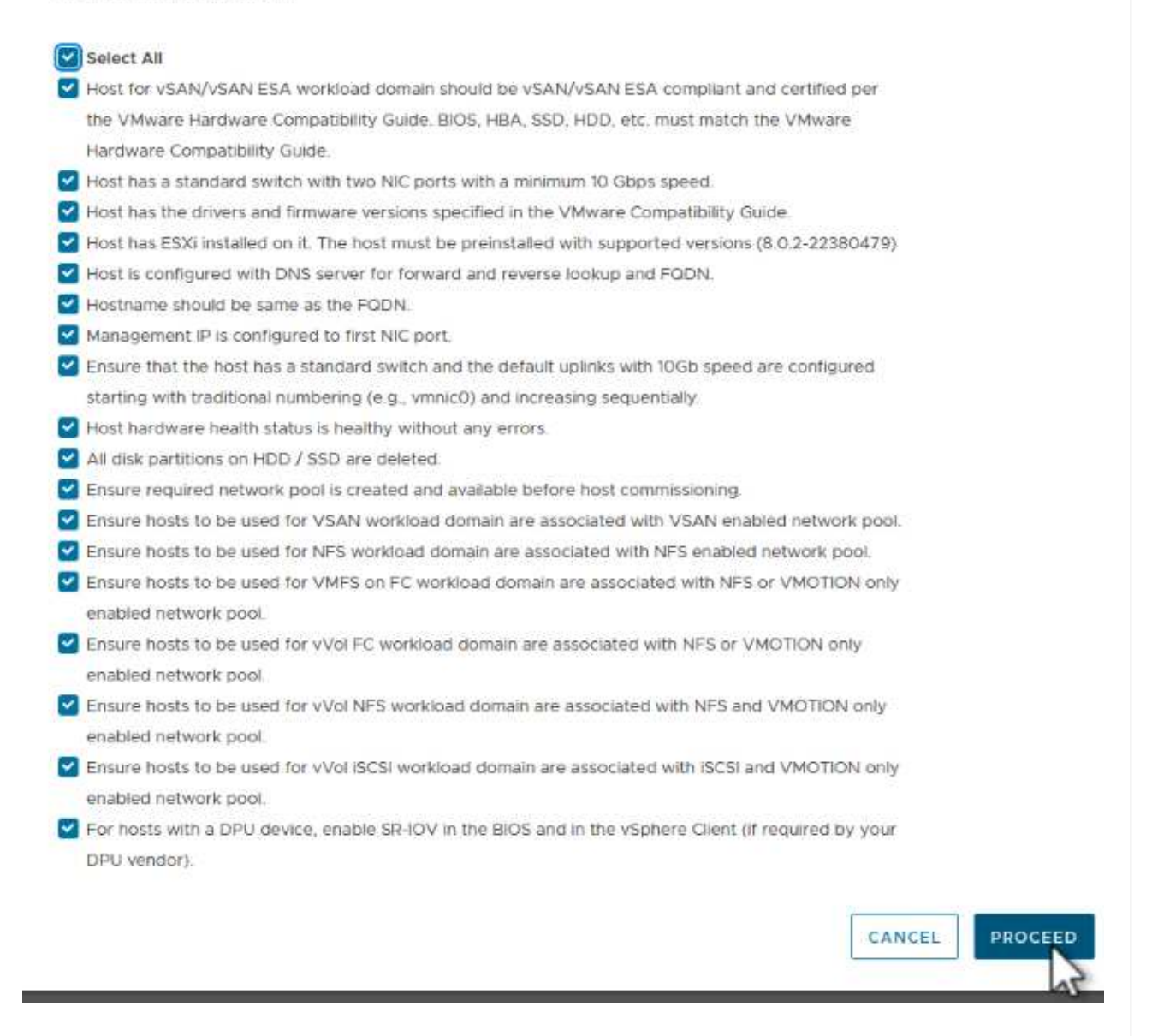

3. In the Host Addition and Validation window fill out the Host FQDN, Storage Type, The Network Pool name that includes the vMotion and NFS storage IP addresses to be used for the workload domain, and the credentials to access the ESXi host. Click on Add to add the host to the group of hosts to be validated.

| 1 Host Addition and Validation | ✓ Add Hosts                                                                                                    |                                                                               |                                                                                                    |                                                                                                    |                                         |
|--------------------------------|----------------------------------------------------------------------------------------------------|-------------------------------------------------------------------------------|----------------------------------------------------------------------------------------------------|----------------------------------------------------------------------------------------------------|-----------------------------------------|
| 1 Host Addition and Validation | You can either choose to add                                                                                                | host one at a time or do                                                      | wnload <u>JSON</u> tem                                                                                                    | nplate and perform bulk cor                                                                          | nmission.                               |
| 2 Review                       | • Add new O Import                                                                                                    |                                                                               |                                                                                                    |                                                                                                    |                                         |
|                                | Host FQDN                                                                                                    | vcf-wkld-esx02.sddc.nd                                                        | etapp.com                                                                                                    |                                                                                                    |                                         |
|                                | Storage Type                                                                                                    | 🔿 vsan 💽 nfs                                                                  | VMFS or                                                                                                    | n FC 🔘 vVol                                                                                          |                                         |
|                                | Network Pool Name (j)                                                                                                    | NFS_NP01                                                                      | ~                                                                                                    |                                                                                                    |                                         |
|                                | User Name                                                                                                    | root                                                                          |                                                                                                    |                                                                                                    |                                         |
|                                |                                                                                                    |                                                                               |                                                                                                    |                                                                                                    |                                         |
|                                | Password                                                                                                    | •••••                                                                         | 0                                                                                                    |                                                                                                    | ADD                                     |
|                                | Password                                                                                                    |                                                                               | 0                                                                                                    |                                                                                                    | ADD                                     |
|                                | Password                                                                                                    | <br>⊗ ∘                                                                       | ٢                                                                                                    |                                                                                                    | ADD                                     |
|                                | Password<br>Hosts Added                                                                                                    | × 0                                                                           | <u>©</u>                                                                                                    |                                                                                                    |                                         |
|                                | Password Hosts Added                                                                                                    | d more or confirm fingerpr                                                    | Trint and validate ho                                                                                                    | st                                                                                                   |                                         |
|                                | Password Hosts Added Hosts added successfully. Ad REMOVE Confirm all Fir                                                    | d more or confirm fingerpringer Prints (1)                                    | Trint and validate ho                                                                                                    | st                                                                                                   |                                         |
|                                | Password Hosts Added Hosts added successfully. Ad REMOVE Confirm all File FODN                                              | d more or confirm fingerpringer Prints (1)<br>Network Pool                    | Tint and validate ho                                                                                                    | st<br>Confirm FingerPrint                                                                            | VALIDATE ALL<br>Validation<br>Status    |
|                                | Password Hosts Added  Hosts added successfully. Ad REMOVE Confirm all Fit FODN  FODN  FODN  Vcf-wkld- esx01.sddc.netapp.cor | d more or confirm fingerpringer Prints (1)<br>Network Pool<br>NFS_NP01<br>(1) | Trint and validate hose of the second second | st<br>Confirm FingerPrint<br>Confirm FingerPrint<br>COG+1+z/<br>IpFUoFD[2tLuY<br>FZ47WicVDp6v<br>EGM | Validation<br>Status ©<br>Not Validated |

- 4. Once all hosts to be validated have been added, click on the **Validate All** button to continue.
- 5. Assuming all hosts are validated, click on **Next** to continue.

| EMOVE | Confirm all Finger                 | Prints 🚺     |                |        |                                                                    | VALIDATE ALL         |
|-------|------------------------------------|--------------|----------------|--------|--------------------------------------------------------------------|----------------------|
|       | FQDN                               | Network Pool | IP Address     | Confir | m FingerPrint                                                      | Validation<br>Status |
| 2     | vcf-wkld-<br>esx04.sddc.netapp.com | NFS_NP01     | 172.21.166.138 | 0      | SHA256:9Kg+9<br>nQaE4SQkOMs<br>QPON/<br>k5gZB9zyKN+6<br>CBPmXsvLBc | ⊘ Valid              |
| 2     | vcf-wkld-<br>esx03.sddc.netapp.com | NFS_NP01     | 172.21.166.137 | 0      | SHA256:nPX4/<br>mei/<br>2zmLJHfmPwbk<br>6zhapoUxV2lO<br>wZDPFHz+zo | ⊘ Valid              |
| 2 :   | vcf-wkld-<br>esx02.sddc.netapp.com | NFS_NP01     | 172.21.166.136 | ۲      | SHA256:AMhyR<br>60OpTQIYYqO<br>DJhqVbj/M/<br>GvrQaqUy7Ce+<br>M4IWY | ⊘ Valid              |
| 2 :   | vcf-wkld-<br>esx01.sddc.netapp.com | NFS_NP01     | 172.21.166.135 | 0      | SHA256:CKbsinf<br>EOG+I+z/<br>IpFUoFDI2tLuY<br>FZ47WicVDp6v<br>EQM | ⊘ Valid              |

6. Review the list of hosts to be commissioned and click on the **Commission** button to start the process. Monitor the commissioning process from the Task pane in SDDC manager.

| Commission Hosts               | Review                                    |                                                                                |
|--------------------------------|-------------------------------------------|--------------------------------------------------------------------------------|
| T                              | Skip failed hosts during commissioning () | On                                                                             |
| 1 Host Addition and Validation | <ul> <li>Validated Host(s)</li> </ul>     |                                                                                |
| 2 Review                       | vcf-wkld-esx04.sddc.netapp.com            | Network Pool Name: NFS_NP01<br>IP Address: 172.21.166.138<br>Storage Type: NFS |
|                                | vcf-wkld-esx03.sddc.netapp.com            | Network Pool Name: NFS_NP01<br>IP Address: 172.21.166.137<br>Storage Type: NFS |
|                                | vcf-wkld-esx02.sddc.netapp.com            | Network Pool Name: NFS_NP01<br>IP Address: 172.21.166.136<br>Storage Type: NFS |
|                                | vcf-wkld-esx01.sddc.netapp.com            | Network Pool Name: NFS_NP01<br>IP Address: 172.21.166.135<br>Storage Type: NFS |
|                                |                                           |                                                                                |
|                                |                                           | CANCEL BACK COMMISS                                                            |

#### Deploy VI Workload Domain

Deploying VI workload domains is accomplished using the VCF Cloud Manager interface. Only the steps related to the storage configuration will be presented here.

For step-by-step instructions on deploying a VI workload domain refer to Deploy a VI Workload Domain Using the SDDC Manager UI.

1. From the SDDC Manager Dashboard click on **+ Workload Domain** in the upper right hand corner to create a new Workload Domain.

| vmw Cloud Foundation                         | ភ្ន  |                                             |                                                                                 |                                       |                                   |                                                                      |
|----------------------------------------------|------|---------------------------------------------|---------------------------------------------------------------------------------|---------------------------------------|-----------------------------------|----------------------------------------------------------------------|
| Dashboard     Solutions     Annentory        | «    | SDDC Manager Dashbo                         |                                                                                 |                                       |                                   | +WORKLOAD DOMAIN+                                                    |
| Worldoed Domens  Hosts                       |      | 0 Solutions                                 | ⊕×                                                                              | CPU, Memory, Storage Usage            | +×                                | Recent tasks                                                         |
| Lifecycle Management Administration          | ÷    | Worldoad Management                         | Ф °                                                                             | CPU                                   | 110:16 GHZ Total                  | 3/4/24, 10:00 AM<br>Commissioning host(s) vcf-widd-esw               |
| A Network Settings Storage Settings          |      | 1 Workload Domains                          | 4 ×                                                                             | 5-43 GHZ Used                         | 94.73 GHZ Free                    | esx03 sddc netapp.com.vcf-wkld-es<br>esx01 sddc.netapp.com to VMware |
| EP Licensing                                 |      | Management Domain<br>VI Domain              | ()<br>()<br>()<br>()<br>()<br>()<br>()<br>()<br>()<br>()<br>()<br>()<br>()<br>( | Top Domains in allocated CPO Usage    | vcf-m01                           | 2/22/24, 3:34 AM<br>vSphere Lifecycle Manager Image U                |
| e Proxy Settings                             |      | Host Type and Usage                         | ₽×                                                                              | Memory                                | 311 98 GB Total<br>199.76 GB Free | Personality                                                          |
| Composable infrastruct Composable Aria Suite | ture | Host Types<br>Hybrid Host<br>All Flash Host | □ o<br>□ a                                                                      | Top Domains in allocated Memory Usage | ect-m01                           |                                                                      |

2. In the VI Configuration wizard fill out the sections for **General Info, Cluster, Compute, Networking**, and **Host Selection** as required.

For information on filling out the information required in the VI Configuration wizard refer to Deploy a VI Workload Domain Using the SDDC Manager UI.

```
+
```

image::vmware-vcf-aff-image13.png[VI Configuration Wizard]

1. In the NFS Storage section fill out the Datastore Name, the folder mount point of the NFS volume and the IP address of the ONTAP NFS storage VM LIF.

| VI Configuration | NFS Storage               |                |
|------------------|---------------------------|----------------|
| 1 General Info   | NFS Share Details         |                |
| 2 Cluster        | Datastore Name            | VCF_WKLD_01    |
| 3 Compute        | Folder (j)                | /VCF_WKLD_01   |
| 4 Networking     | NFS Server IP Address (j) | 172.21.118.163 |
| 5 Host Selection |                           |                |
| 6 NFS Storage    |                           |                |

2. In the VI Configuration wizard complete the Switch Configuration and License steps, and then click on **Finish** to start the Workload Domain creation process.

| 1 General Info                      | ✓ General                   |                                                |  |
|-------------------------------------|-----------------------------|------------------------------------------------|--|
| 2 Cluster<br>3 Compute              | Virtual Infrastructure Name | vcf-wkld-01                                    |  |
|                                     | Organization Name           | it-inf                                         |  |
|                                     | SSO Domain Option           | Joining Management SSO Domain                  |  |
| 4 Networking                        | ∽ Cluster                   |                                                |  |
| 5 Host Selection                    | Cluster Name IT-INF-WKLD-01 |                                                |  |
|                                     | ✓ Compute                   |                                                |  |
| 6 NFS Storage                       | vCenter IP Address          | 172.21.166.143                                 |  |
| 7 Switch Configuration<br>8 License | vCenter DNS Name            | vcf-wkld-vc01.sddc.netapp.com                  |  |
|                                     | vCenter Subnet Mask         | 255.255.255.0                                  |  |
| 9 Review                            | vCenter Default Gateway     | 172.21.166.1                                   |  |
|                                     | ✓ Networking                |                                                |  |
|                                     | NSX Manager Instance Option | Creating new NSX instance                      |  |
|                                     | NSX Manager Cluster IP      | 172.21.166.147                                 |  |
|                                     | NSX Manager Cluster FODN    | vcf-w01-nsxcl01.sddc.netapp.com                |  |
|                                     | NSX Manager IP Addresses    | 172.21.166.144, 172.21.166.145, 172.21.166.146 |  |
|                                     |                             |                                                |  |
|                                     |                             | CANCEL BACK                                    |  |

#### Install NetApp NFS Plug-in for VMware VAAI

The NetApp NFS Plug-in for VMware VAAI integrates the VMware Virtual Disk Libraries installed on the ESXi host and provides higher performance cloning operations that finish faster. This is a recommended procedure when using ONTAP storage systems with VMware vSphere.

For step-by-step instructions on deploying the NetApp NFS Plug-in for VMware VAAI following the instructions at Install NetApp NFS Plug-in for VMware VAAI.

#### Video demo for this solution

NFS Datastores as Principal Storage for VCF Workload Domains

### **Copyright information**

Copyright © 2024 NetApp, Inc. All Rights Reserved. Printed in the U.S. No part of this document covered by copyright may be reproduced in any form or by any means—graphic, electronic, or mechanical, including photocopying, recording, taping, or storage in an electronic retrieval system—without prior written permission of the copyright owner.

Software derived from copyrighted NetApp material is subject to the following license and disclaimer:

THIS SOFTWARE IS PROVIDED BY NETAPP "AS IS" AND WITHOUT ANY EXPRESS OR IMPLIED WARRANTIES, INCLUDING, BUT NOT LIMITED TO, THE IMPLIED WARRANTIES OF MERCHANTABILITY AND FITNESS FOR A PARTICULAR PURPOSE, WHICH ARE HEREBY DISCLAIMED. IN NO EVENT SHALL NETAPP BE LIABLE FOR ANY DIRECT, INDIRECT, INCIDENTAL, SPECIAL, EXEMPLARY, OR CONSEQUENTIAL DAMAGES (INCLUDING, BUT NOT LIMITED TO, PROCUREMENT OF SUBSTITUTE GOODS OR SERVICES; LOSS OF USE, DATA, OR PROFITS; OR BUSINESS INTERRUPTION) HOWEVER CAUSED AND ON ANY THEORY OF LIABILITY, WHETHER IN CONTRACT, STRICT LIABILITY, OR TORT (INCLUDING NEGLIGENCE OR OTHERWISE) ARISING IN ANY WAY OUT OF THE USE OF THIS SOFTWARE, EVEN IF ADVISED OF THE POSSIBILITY OF SUCH DAMAGE.

NetApp reserves the right to change any products described herein at any time, and without notice. NetApp assumes no responsibility or liability arising from the use of products described herein, except as expressly agreed to in writing by NetApp. The use or purchase of this product does not convey a license under any patent rights, trademark rights, or any other intellectual property rights of NetApp.

The product described in this manual may be protected by one or more U.S. patents, foreign patents, or pending applications.

LIMITED RIGHTS LEGEND: Use, duplication, or disclosure by the government is subject to restrictions as set forth in subparagraph (b)(3) of the Rights in Technical Data -Noncommercial Items at DFARS 252.227-7013 (FEB 2014) and FAR 52.227-19 (DEC 2007).

Data contained herein pertains to a commercial product and/or commercial service (as defined in FAR 2.101) and is proprietary to NetApp, Inc. All NetApp technical data and computer software provided under this Agreement is commercial in nature and developed solely at private expense. The U.S. Government has a non-exclusive, non-transferrable, nonsublicensable, worldwide, limited irrevocable license to use the Data only in connection with and in support of the U.S. Government contract under which the Data was delivered. Except as provided herein, the Data may not be used, disclosed, reproduced, modified, performed, or displayed without the prior written approval of NetApp, Inc. United States Government license rights for the Department of Defense are limited to those rights identified in DFARS clause 252.227-7015(b) (FEB 2014).

### **Trademark information**

NETAPP, the NETAPP logo, and the marks listed at http://www.netapp.com/TM are trademarks of NetApp, Inc. Other company and product names may be trademarks of their respective owners.